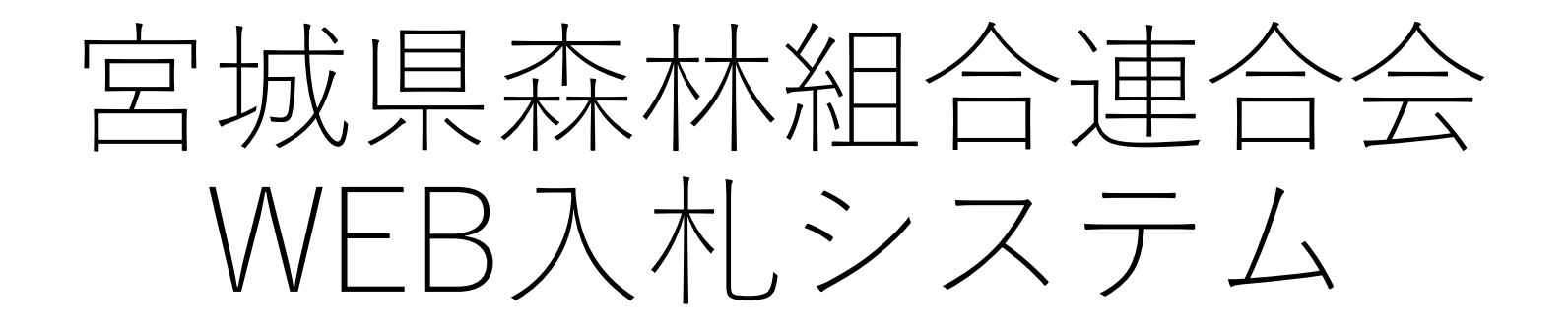

操作マニュアル (買い方業者様向け)

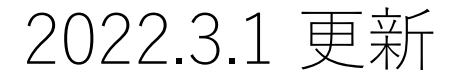

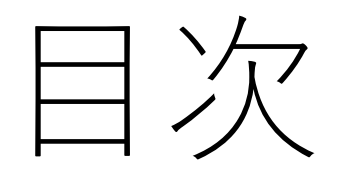

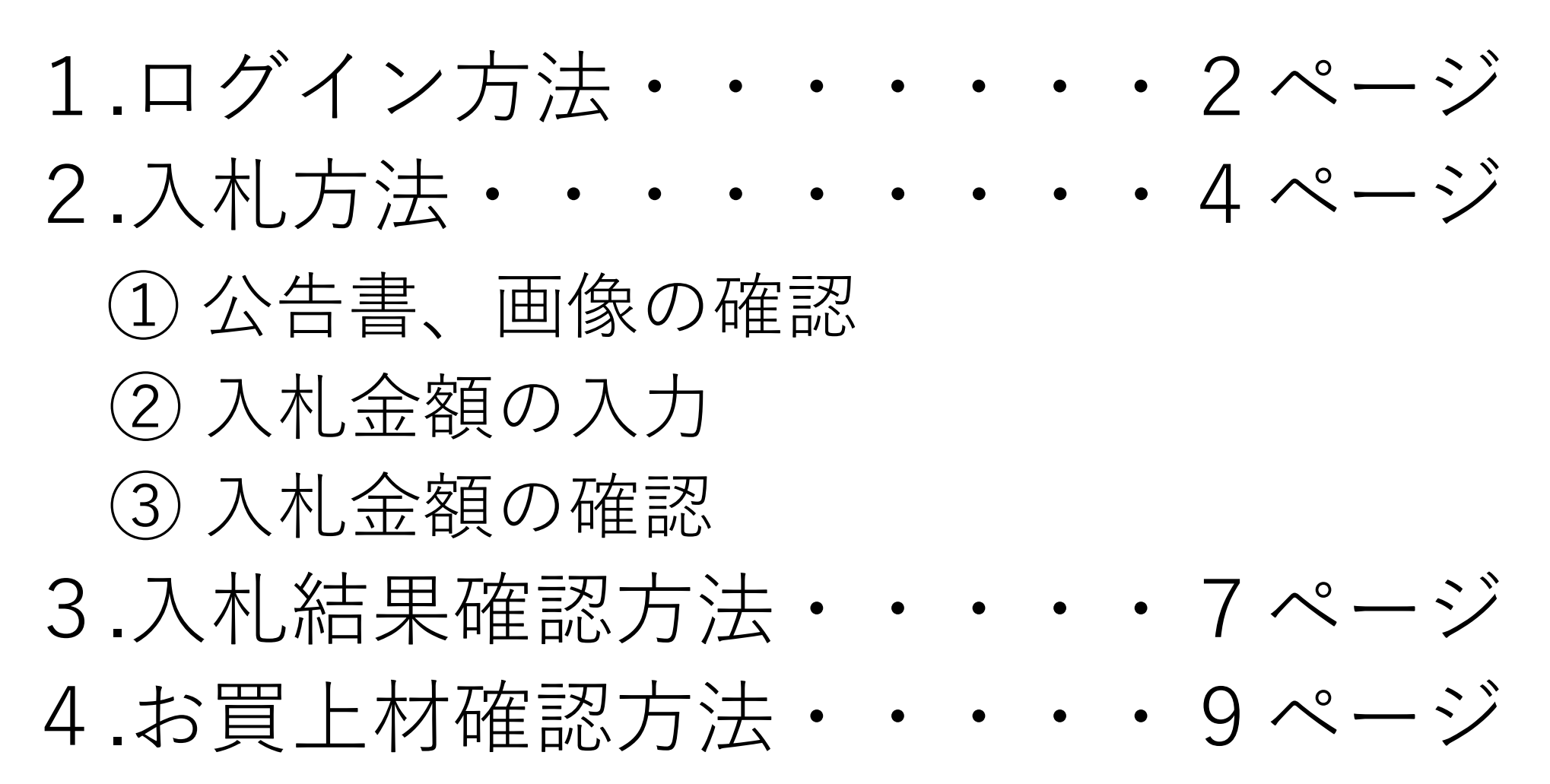

# 1. ログイン方法

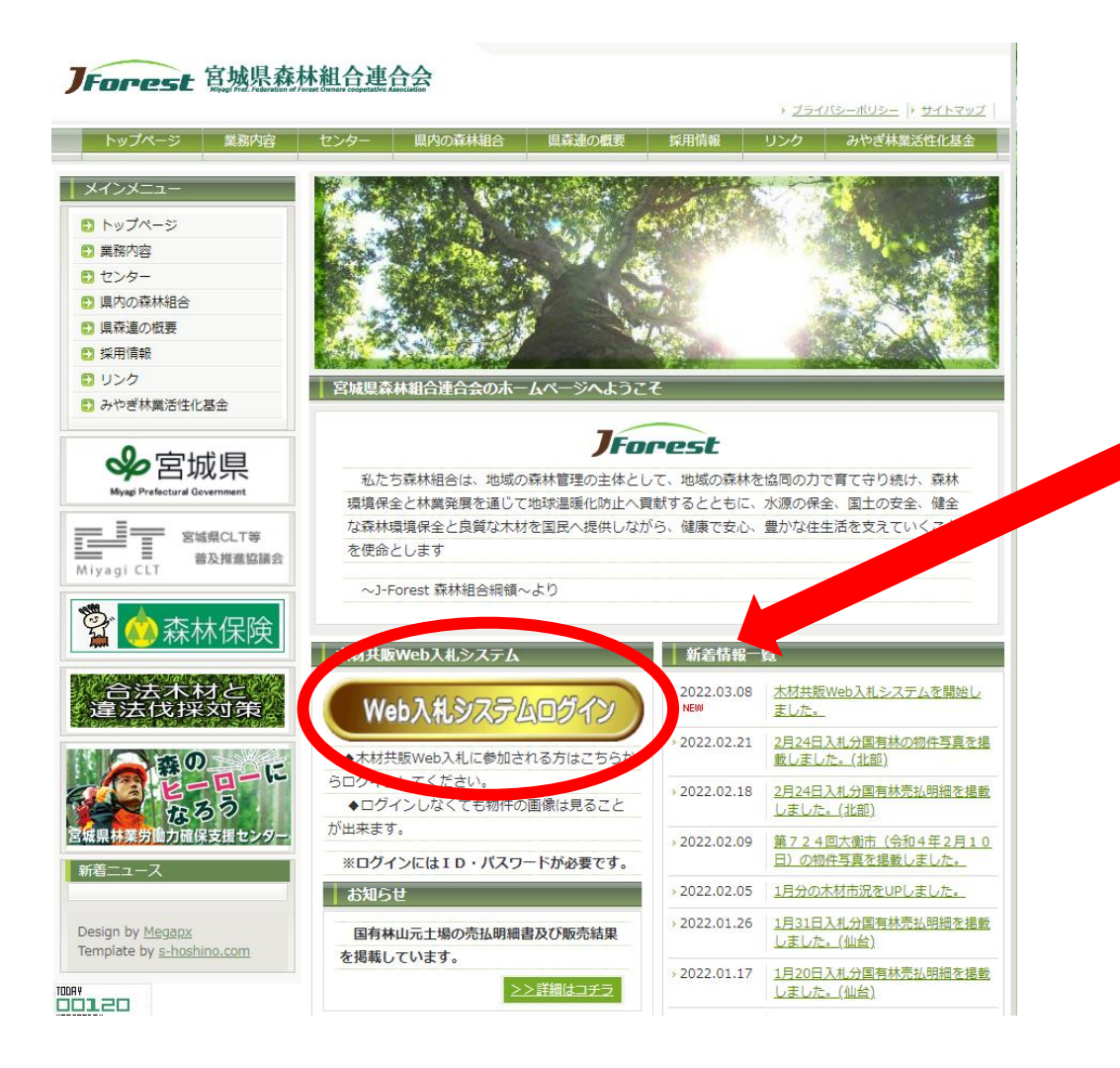

宮城県森林組合連合会のトップページから 「WEB入札システムログイン」をクリック してください。 http://www.miyamori.or.jp/

もしくは、下記URLよりログイン画面へ アクセスしてください。 https://miyamori.woodinfo.jp/login.php

1. ログイン方法

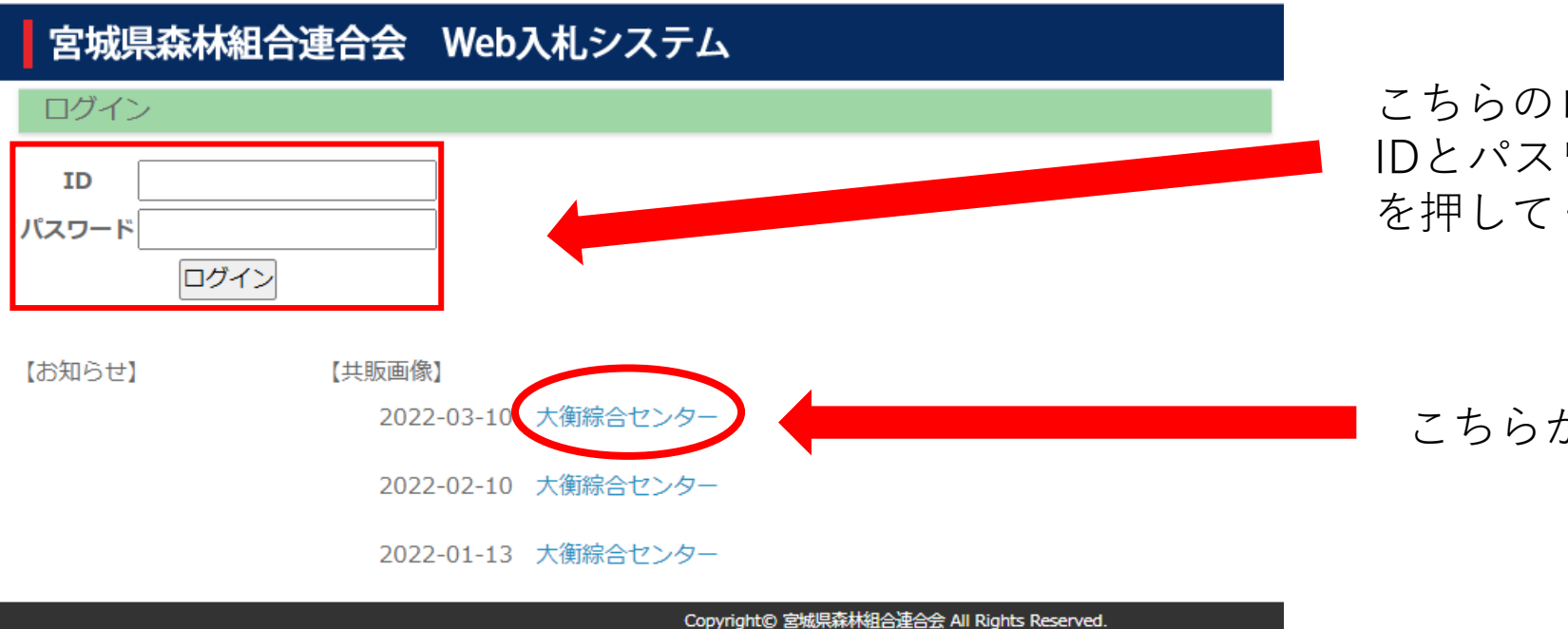

# こちらのログイン画面より IDとパスワードを入力し、ログインボタン を押してください。

こちらから物件画像を確認できます。

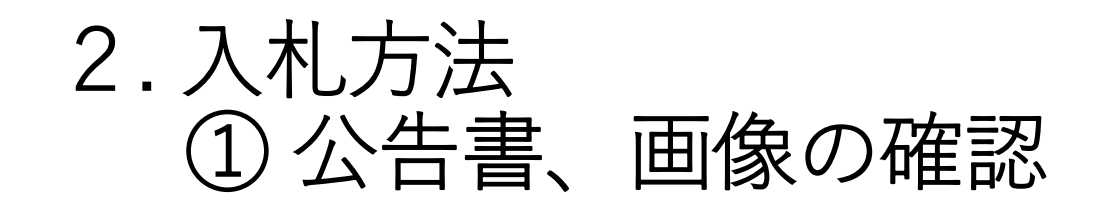

# 宮城県森林組合連合会 Web入札システム

ようこそ 様

開催市選択

## ※入札を行う市を選んでください。

| 市日               | 市場       | 公告書 | 一覧入力 | 画像 |  |
|------------------|----------|-----|------|----|--|
| 2022-03-10       | 大衡綜合センター | 公告書 | 一覧入力 | 画像 |  |
| 入札結果 お買上材検索 出荷材検 | 索        |     |      |    |  |

Copyright© 宮城県森林組合連合会 All Rights Reserved.

ログインに成功すると このような画面が表示されます。

この画面から対象となる市日の公告書・画像を確認できます。

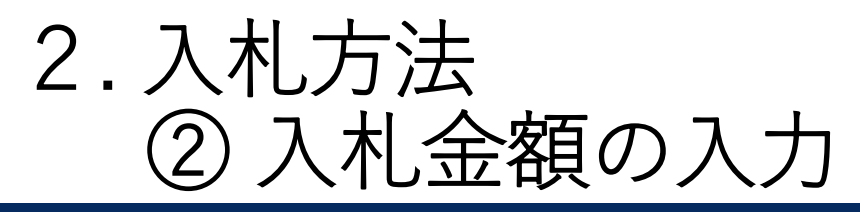

## 宮城県森林組合連合会 Web入札システム

#### ようこそ 様

#### 開催市選択

#### ※入札を行う市を選んでください。

| 市日               | 市場       | 公告書 | 一覧入力 | 画像 | オークション |
|------------------|----------|-----|------|----|--------|
| 2022-03-10       | 大衡綜合センター | 公告書 | 一覧入力 | 画像 |        |
| 入札結果 お買上材検索 出荷材検 | 索        |     |      |    |        |

| 2022-03-10 大衡綜合センター 入札入力 | 締切時刻:13時30分 |
|--------------------------|-------------|
| 樹種: 樹種を指定してください。 ▼ 椪番:   | CSV取得       |
| 材長(m): ~ 末口(cm): ~ 検索 解除 | 戻る          |

#### ※単価は半角数字10円単位で入力してください。ENTERキーを押すと登録されます。

|   | 削除 | 椪番 樹種  | 材長     | 末口    | 単価区分 | 単価    | 本数 | 材積    | 形状 | 元中 |  |
|---|----|--------|--------|-------|------|-------|----|-------|----|----|--|
| ÷ |    | 1 スギ   | 4      | 20~22 | 材積引  | 17000 | 35 | 6.28  |    |    |  |
| ÷ |    | 2 スギ   | 4      | 32~34 | 材積引  | 18000 | 6  | 2.616 |    |    |  |
| ÷ |    | 3 スギ   | 4      | 13~16 | 材積引  |       | 4  | 0.326 |    |    |  |
| Ŧ |    | 4 スギ   | 4      | 11~13 | 材積引  |       | 30 | 1.74  |    |    |  |
| Ŧ |    | 5 スギ   | 4      | 42~46 | 材積引  |       | 3  | 2.258 |    |    |  |
| ÷ |    | 6 スギ   | 3      | 30~32 | 材積引  | 18000 | 10 | 2.885 |    |    |  |
|   |    | 7 スギ   | 2      | 16    | 材積引  |       | 5  | 0.255 |    |    |  |
| Ŧ |    | 8 スギ   | 4      | 14~16 | 材積引  |       | 10 | 0.9   |    | 曲り |  |
| Ŧ |    | 9 スギ   | 3.65~4 | 20    | 材積引  |       | 2  | 0.306 |    | キズ |  |
|   |    | 10 ケヤキ | 5      | 40    | 材積引  |       | 1  | 0.8   |    |    |  |
|   |    | 11 EE  | 2      | 30    | 材積引  |       | 3  | 0.54  |    |    |  |

入札金額を入力する場合は、 "一覧入力"をクリックしてください。

# 左のような物件一覧の画面が表示されます。

入札したい物件を選び、オレンジ色の部分を ダブルクリックすると、入札金額を入力でき ます。

金額を入力し、ENTERキーを押すと登録と なります。

※**立米単価**での入力となります。 単価は**10円単位**となります。

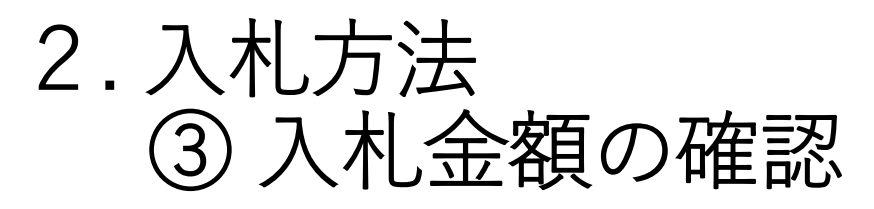

| 2022-03-10 大衡綜合センター 入札入力 | 1] [2     | 締切時刻:13時30 |
|--------------------------|-----------|------------|
| 樹積 種を指定してください。 ▼ 椪番: ~   | ■単価入力のみ表示 | CSV取得      |
| 材長(m):~  末口(cm):~        | 検索解除      | 戻る         |

#### ※単価は半角数字10円単位で入力してください。ENTERキ<u>ーを押すと登</u>録されます。

|   | 削除 | 椪番 | 樹種 | 材長 | 末口    | 単価区分 | 単価    | 本数 | 材積    | 形状 | 元中 |
|---|----|----|----|----|-------|------|-------|----|-------|----|----|
| ÷ |    | 1  | スギ | 4  | 20~22 | 材積売  | 17000 | 35 | 6.28  |    |    |
| ÷ |    | 2  | スギ | 4  | 32~34 | 材積売  | 18000 | 6  | 2.616 |    |    |
| ÷ |    | 6  | スギ | 3  | 30~32 | 材積売  | 18000 | 10 | 2.885 |    |    |
|   |    |    |    |    |       |      |       |    |       |    |    |

入札金額を入力する場合は、
 "単価入力のみ表示"にチェックマークを入れ、"検索"をクリックすると、金額を入力したもののみが表示されます。

| ファイノ | レーホーム 挿                            | 入 ページ レイアウ              | 小 数式 デ-                      | -9 校閲 表                                                                                                    | 示 開発 へい    | げ 🖓 何をしま                                                                                                    | すか                     |                         |               |                             |              |                      |
|------|------------------------------------|-------------------------|------------------------------|----------------------------------------------------------------------------------------------------|------------|----------------------------------------------------------------------------------------------------|------------------------|-------------------------|---------------|-----------------------------|--------------|----------------------|
| 貼り付  | → 切り取り<br>10 コピー ~<br>は<br>グリップボード | 游ゴシッ<br>貼り付け<br>ら       | ל<br><u>⊔</u> ~ ⊞~ ,<br>フォント | <ul> <li>11 &lt; A<sup>*</sup> ≠</li> <li>A<sup>*</sup> ≠</li> <li>A<sup>*</sup> &lt; A<sup>*</sup> &lt; A<sup>*</sup></li></ul> |            | <ul> <li>※ →</li> <li>●</li> <li>●<!--</td--><td>返して全体を表示する<br/>結合して中央揃え</td><td>標準<br/>↓ ♀ ~ % ;<br/>□ 数値</td><td>• €.0 .00 ÷.0</td><td>★件付き テーブルとして<br/>書式 ◇ 書式設定 ◇</td><td>票準<br/>チェック セ</td><td>どちらでも.<br/>メモ<br/>29イル</td></li></ul> | 返して全体を表示する<br>結合して中央揃え | 標準<br>↓ ♀ ~ % ;<br>□ 数値 | • €.0 .00 ÷.0 | ★件付き テーブルとして<br>書式 ◇ 書式設定 ◇ | 票準<br>チェック セ | どちらでも.<br>メモ<br>29イル |
| 0    | データ損失の可能性                          | このブックをコンマ区切             | <u>lb (.csv) 形式で保ィ</u>       | 字すると、一部の機能力                                                                                                    | 「失われる可能性があ | ります。機能が失われた                                                                                                    | <u> おいようにするには、Ex</u>   | cel ファイル形式で保            | 存してください。      | 次回から表示しない                   | 名前を付けて       | 保存                   |
| G8   | -                                  | $\times \checkmark f_x$ |                              |                                                                                                    |            |                                                                                                    |                        |                         |               |                             |              |                      |
|      | А                                  | В                       | С                            | D                                                                                                    | E          | F                                                                                                    | G                      | Н                       | I.            | J                           | К            | L                    |
| 1    | 椪番                                 | 樹種                      | 材長                           | 末口                                                                                                    | 単価         | 本数                                                                                                    | 材積                     | 形状                      | 元中            |                             |              |                      |
| 2    | 1                                  | スギ                      | 4                            | 20~22                                                                                                    | 17000      | 35                                                                                                    | 6.28                   |                         |               |                             |              |                      |
| 3    | 2                                  | スギ                      | 4                            | 32~34                                                                                                    | 18000      | 6                                                                                                    | 2.616                  |                         |               |                             |              |                      |
| 4    | 6                                  | スギ                      | 3                            | 30~32                                                                                                    | 18000      | 10                                                                                                    | 2.885                  |                         |               |                             |              |                      |
| 5    |                                    |                         |                              |                                                                                                    |            |                                                                                                    |                        |                         |               |                             |              |                      |

2 "CSV取得"をクリックすると、 エクセルが表示されますので、 印刷して入札金額等を確認してください。

# 3. 入札結果確認方法

# 宮城県森林組合連合会 Web入札システム

### ようこそ 様

開催市選択

#### ※入札を行う市を選んでください。

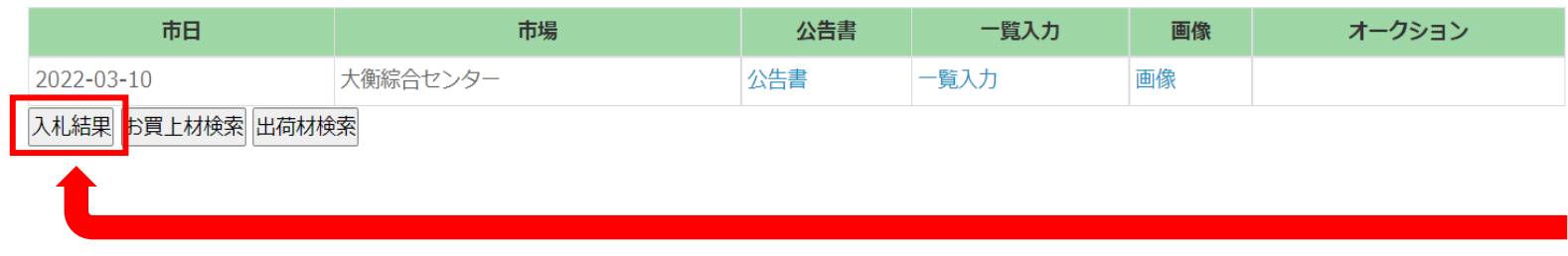

# トップページより、"入札結果"を クリックします。

# 入札結果 共販所: 大衡綜合センター ・ 市日: 市日を指定してください。 CSV出力 検索 戻る 樹種: 樹種を指定してください。 ・ 材長: ~ 未口: ~

"共販所"と"市日"を指定し、 "検索"をクリックします。

# 3. 入札結果確認方法

共販所:大衛綜合センター v 市日:2022-02-10 v CSV出力 灸索 戻る 樹種:|樹種を指定してください。v 材長: \_\_\_\_\_ 末口: \_\_\_\_

| 結果 | 売払No | 樹種 | 材長 | 末口        | 本数  | 材積     | 落札価格   | 一番札    | 二番札    |
|----|------|----|----|-----------|-----|--------|--------|--------|--------|
| 落札 | 1    | スギ | 4  | 22<br>-30 | 39  | 11.094 | 18,000 | 18,000 | 17,500 |
| 落札 | 2    | スギ | 4  | 18<br>-22 | 106 | 18.260 | 18,000 |        |        |
| 落札 | 3    | スギ | 4  | 22<br>-30 | 51  | 14.090 | 18,000 |        |        |
| 落札 | 4    | スギ | 4  | 22<br>-30 | 49  | 13.780 | 17,500 | 17,500 | 16,500 |
|    |      |    |    |           |     |        |        |        |        |

# 入札結果は、札を入れた物件のみ 2番札まで見ることができます。

札を入れていない物件は、落札金額 のみ表示されます。

|                                                                                                    | ৸৺ৢ৾৴ৼ    |                         |                           |            |           |              |              |               | result6-724 (4)  | - Excel  |        |           |  |
|----------------------------------------------------------------------------------------------------|-----------|-------------------------|---------------------------|------------|-----------|--------------|--------------|---------------|------------------|----------|--------|-----------|--|
| ファイル                                                                                                    | ル ホーム 挿   | 入 ページレイアウ               | フト 数式 テー                  | −タ 校閲 表    | 示 開発      | ヘルプ 🛛 何をしま   | ますか          |               |                  |          |        |           |  |
| 通びシック       加すシック       11 、 A A       三 三       ジ 折り返して全体を表示する       標準       原準       原準       どちらでも       思い         協力はけ、<br>かりがホード       G       フォント       G       配置       G       数値       5       数値       5       数値       5       24/4       24/4       24/4       24/4       24/4       24/4       24/4       24/4       24/4       24/4       24/4       24/4       24/4       24/4       24/4       24/4       24/4       24/4       24/4       24/4       24/4       24/4       24/4       24/4       24/4       24/4       24/4       24/4       24/4       24/4       24/4       24/4       24/4       24/4       24/4       24/4       24/4       24/4       24/4       24/4       24/4       24/4       24/4       24/4       24/4       24/4       24/4       24/4       24/4       24/4       24/4       24/4       24/4       24/4       24/4       24/4       24/4       24/4       24/4       24/4       24/4       24/4       24/4       24/4       24/4       24/4       24/4       24/4       24/4       24/4       24/4       24/4       24/4       24/4       24/4       24/4       24/4       24/4       2 |           |                         |                           |            |           |              |              |               |                  |          |        | 悪い<br>リン: |  |
| 0                                                                                                    | データ損失の可能性 | <u>このブックをコンマ区均</u>      | <u> 115 (.csv) 形式で保</u> ィ | 存すると、一部の機能 | が失われる可能性対 | があります。機能が失われ | ないようにするには、Ex | cel ファイル形式で保存 | <u> 浮してください。</u> | 次回から表示しな | い名前を付け | て保存       |  |
| K6                                                                                                    | • :       | $\times \checkmark f_x$ |                           |            |           |              |              |               |                  |          |        |           |  |
|                                                                                                    | А         | В                       | С                         | D          | E         | F            | G            | Н             | I                | J        | K      | L         |  |
| 1                                                                                                    | 結果        | 売払No                    | 樹種                        | 材長         | 末口        | 本数           | 材積           | 落札価格          | 一番札              | 入札者      | 二番札    | 入札者       |  |
| 2                                                                                                    | 落札        | 1                       | スギ                        | 4          | 22~30     | 39           | 11.094       | 18000         | 18000            |          | 17500  |           |  |
| 3                                                                                                    | 落札        | 2                       | スギ                        | 4          | 18~22     | 106          | 18.26        | 18000         |                  |          |        |           |  |
| 4                                                                                                    | 落札        | 3                       | スギ                        | 4          | 22~30     | 51           | 14.09        | 18000         |                  |          |        |           |  |
| 5                                                                                                    | 落札        | 4                       | スギ                        | 4          | 22~30     | 49           | 13.78        | 17500         | 17500            |          | 16500  |           |  |
| 6                                                                                                    | 落札        | 5                       | スギ                        | 4          | 32~34     | 6            | 2 512        |               |                  |          |        |           |  |

"CSV出力"をクリックすることで エクセルでも入札結果を確認すること ができます。

4. お買上材確認方法

## 宮城県森林組合連合会 Web入札システム

ようこそ 様

開催市選択

#### ※入札を行う市を選んでください。

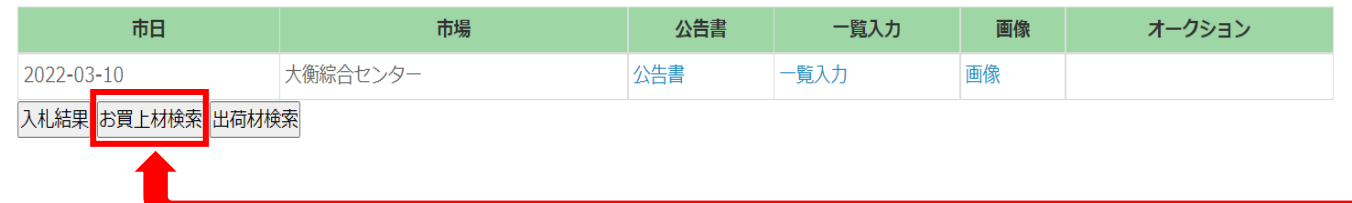

# トップページより、"お買上材検索"を クリックします。

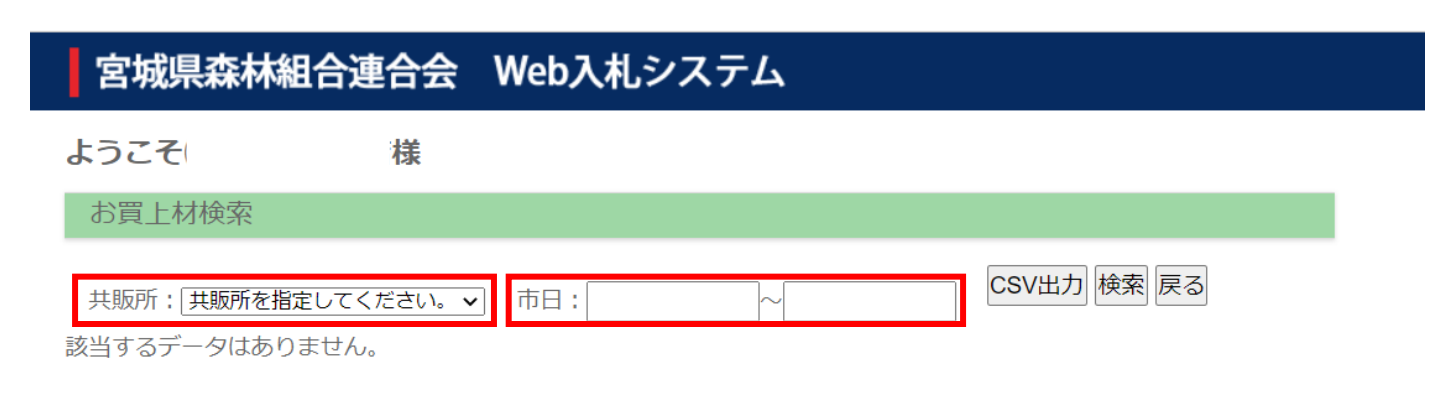

Copyright© 宮城県森林組合連合会 All Rights Reserved.

"共販所"と"市日"を指定し、 "検索"をクリックします。

4. お買上材確認方法

#### お買上材検索

| 共販所: 大衡綜合センター | ▶ 市日:2022-02-21 | 1  |    | CSV出力 | 検索 戻る     |    |        |        |
|---------------|-----------------|----|----|-------|-----------|----|--------|--------|
| 共販所           | 市日              | 椪番 | 樹種 | 材長    | 末口        | 本数 | 材積     | 落札価格   |
| 大衡共販所         | 2022-03-10      | 1  | スギ | 4     | 20<br>-22 | 35 | 6.280  | 18,500 |
| 大衡共販所         | 2022-03-10      | 4  | スギ | 4     | 11<br>-13 | 30 | 1.740  | 16,500 |
| 大衡共販所         | 2022-03-10      | 5  | スギ | 4     | 42<br>-46 | 3  | 2.258  | 16,500 |
| 大衡共販所         | 2022-03-10      | 6  | スギ | 3     | 30<br>-32 | 10 | 2.885  | 17,500 |
|               | 大衡共販所           | 小計 |    |       |           | 78 | 13.163 |        |
|               | 合計              |    |    |       |           | 78 | 13.163 |        |

落札できた物件について一覧で確認する ことができます。

| ファイル                                                                                                    | ν ホーム 挿入 ページレイアウト                                | 数式 データ 校問 ま                             | 示 開発 /              | ∿ルプ ♀ 何をしま         | <b>F</b> すか                                        |             |                    |                      |       |       |  |  |  |
|----------------------------------------------------------------------------------------------------|--------------------------------------------------|-----------------------------------------|---------------------|--------------------|----------------------------------------------------|-------------|--------------------|----------------------|-------|-------|--|--|--|
| fx                                                                                                    | Σ 🖈 📑 ? 🗛                                        | <u>۹</u> 📔                              | i 🛄 t               | ○ 名前の定義 ○ お式で信用    | <ul> <li>         ・          ・         ・</li></ul> | )トレース 図数3   |                    |                      | †算実行  |       |  |  |  |
| 関数の<br>挿入                                                                                                    | ) オート 最近使った 財務 論理 文字列<br>SUM ~ 関数 ~ ~ ~ 操作、      | 问 日付/時刻 検索/行列 数学/3<br>◇   ◇   ◇   ◇   ◇ | 三角 その他の :<br>関数 - の | 名前<br>の管理 🔐 選択範囲か: | 5作成 🌾 トレースタ                                        | 「印の削除 ~ ⑥数5 | ウェッチ<br>式の検証 ウィンドウ | 計算方法 100 シー<br>の設定 × | 小再計算  |       |  |  |  |
|                                                                                                    |                                                  |                                         |                     |                    |                                                    |             |                    |                      |       |       |  |  |  |
| ● データ損失の可能性 このブックをコンマ区切り (.csv) 形式で保存すると、一部の機能が失われる可能性があります。機能が失われないようにするには、Excel ファイル形式で保存してください。 次回から表示しない 名前を付けて保存 |                                                  |                                         |                     |                    |                                                    |             |                    |                      |       |       |  |  |  |
| G10                                                                                                    | G10 $\checkmark$ : $\times \checkmark f_{\rm s}$ |                                         |                     |                    |                                                    |             |                    |                      |       |       |  |  |  |
|                                                                                                    | А                                                | В                                       | С                   | D                  | Е                                                  | F           | G                  | Н                    | I     | J     |  |  |  |
| 1                                                                                                    | 共販所                                              | 市日                                      | 椪番                  | 樹種                 | 材長                                                 | 末口          | 本数                 | 材積                   | 落札価格  | 入札価格  |  |  |  |
| 2                                                                                                    | 大衡綜合センター                                         | 2022/3/10                               | 1                   | スギ                 | 4                                                  | 20~22       | 35                 | 6.28                 | 18500 | 18500 |  |  |  |
| 3                                                                                                    | 大衡綜合センター                                         | 2022/3/10                               | 2                   | スギ                 | 4                                                  | 32~34       | 6                  | 2.616                | 18000 | 16500 |  |  |  |
| 4                                                                                                    | 大衡綜合センター                                         | 2022/3/10                               | 3                   | スギ                 | 4                                                  | 13~16       | 4                  | 0.326                | 18000 | 16500 |  |  |  |
| 5                                                                                                    | 大衡綜合センター                                         | 2022/3/10                               | 4                   | スギ                 | 4                                                  | 11~13       | 30                 | 1.74                 | 16500 | 16500 |  |  |  |
| 6                                                                                                    | 大衡綜合センター                                         | 2022/3/10                               | 5                   | スギ                 | 4                                                  | 42~46       | 3                  | 2.258                | 16500 | 16500 |  |  |  |
| 7                                                                                                    | 大衡綜合センター                                         | 2022/3/10                               | 6                   | スギ                 | 3                                                  | 30~32       | 10                 | 2.885                | 17500 | 17500 |  |  |  |
| 8                                                                                                    | 大衡共販所小計                                          |                                         |                     |                    |                                                    |             | 88                 | 16.105               |       |       |  |  |  |
| 0                                                                                                    | 入側共敗所小司                                          |                                         |                     |                    |                                                    |             | 00                 | 10.105               |       |       |  |  |  |

"CSV出力"をクリックすることで、 落札できなかった物件も含めて、 入札に参加した全ての物件の入札金額を エクセルで確認することができます。